## **Creating a New Account**

Follow the simple steps below to create a new account:

1. Click "Sign In" from the Home page:

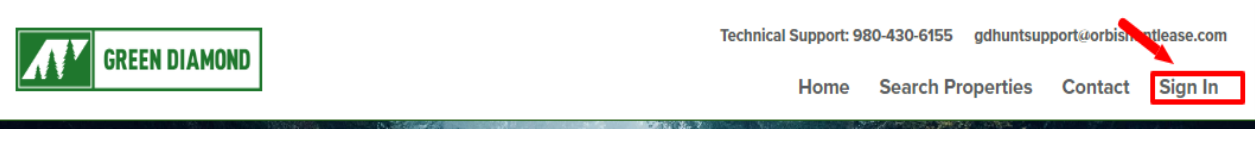

Then, click "Join Now":

| Sign in                  |                  |
|--------------------------|------------------|
| Please enter your Accoun | t information.   |
|                          |                  |
| Email                    |                  |
| Email is required.       |                  |
| Password                 |                  |
| Password is required.    |                  |
| Remember Me              | Forgot Password? |
| Sigr                     | n In             |
| Don't have an acc        | counti Join Now  |

2. Enter Email address, and Code displayed, then click "Create Account":

| Create                                       | Account                                                                                            |
|----------------------------------------------|----------------------------------------------------------------------------------------------------|
| Please enter<br>only by the R<br>Club/Clubow | valid Email. Email provided below will be used<br>RLU managers for communicating with the<br>vner. |
| Email                                        |                                                                                                    |
| ¥4.                                          | LX Enter the code shown:                                                                           |
|                                              | Create Account                                                                                     |

You will receive an email to validate your email and set up password.

3. Click the link in the email you have received to validate your email and you will be redirected set up password.

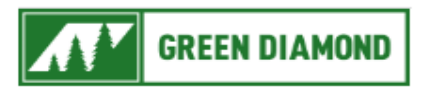

## Dear User,

Welcome to The Green Diamond Management Company Recreational Hunting Lease Program.

Thank you for creating an account with us.

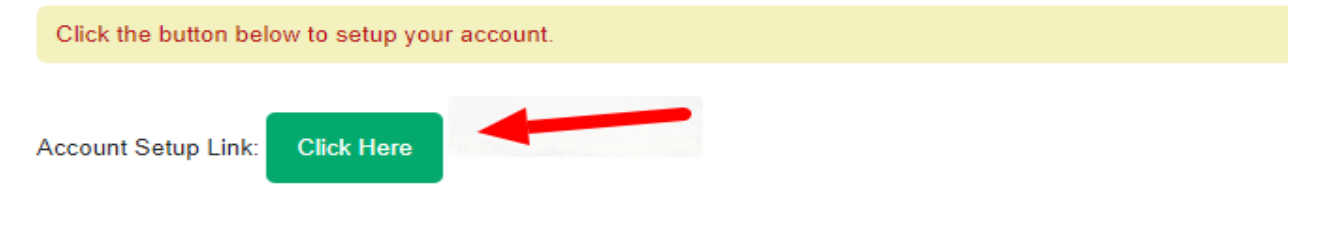

4. After you set up your password, you will be redirected to login page, login with your newly created email and password.

| Password              |  |  |
|-----------------------|--|--|
|                       |  |  |
| Password is required. |  |  |
| Retype Password       |  |  |
|                       |  |  |
|                       |  |  |

5. Complete your account information after logging into the site to be able to lease an RLU.

| Please complete your profile information. |                          |  |                 |  |  |  |  |
|-------------------------------------------|--------------------------|--|-----------------|--|--|--|--|
| Email                                     | bgangireddy@orbisinc.com |  | First Name      |  |  |  |  |
| Last Name                                 |                          |  | Mailing Address |  |  |  |  |
| Address 2                                 |                          |  | City            |  |  |  |  |
| State                                     | ~                        |  | Zipcode         |  |  |  |  |
| Home Phone                                |                          |  | Mobile Phone    |  |  |  |  |
| Club Name                                 |                          |  |                 |  |  |  |  |
| Update Account                            |                          |  |                 |  |  |  |  |